# **Connexion Monitoring SMA**

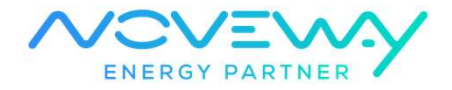

### 1- Ouverture de l'email Sunny Portal

Vous avez reçu un email de la part de Sunny portal avec votre user (adresse mail) et votre mot de passe que vous pouvez modifier. Il se trouve souvent dans les courriers indésirables.

#### 2- Connexion sur le site Sunny Portal

2.1 Connexion sur le site Sunny portal

### https://www.sunnyportal.com/

## 2.2 Entrez votre login et mot de passe affiché dans le mail

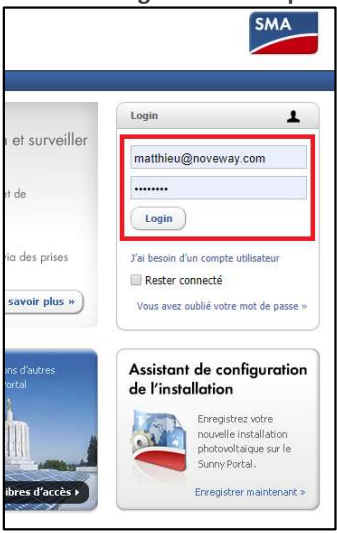

- 3- Connexion sur le smartphone
  - 3.1 Télécharger et installer l'application

Télécharger et installer l'application « SMA Energy »

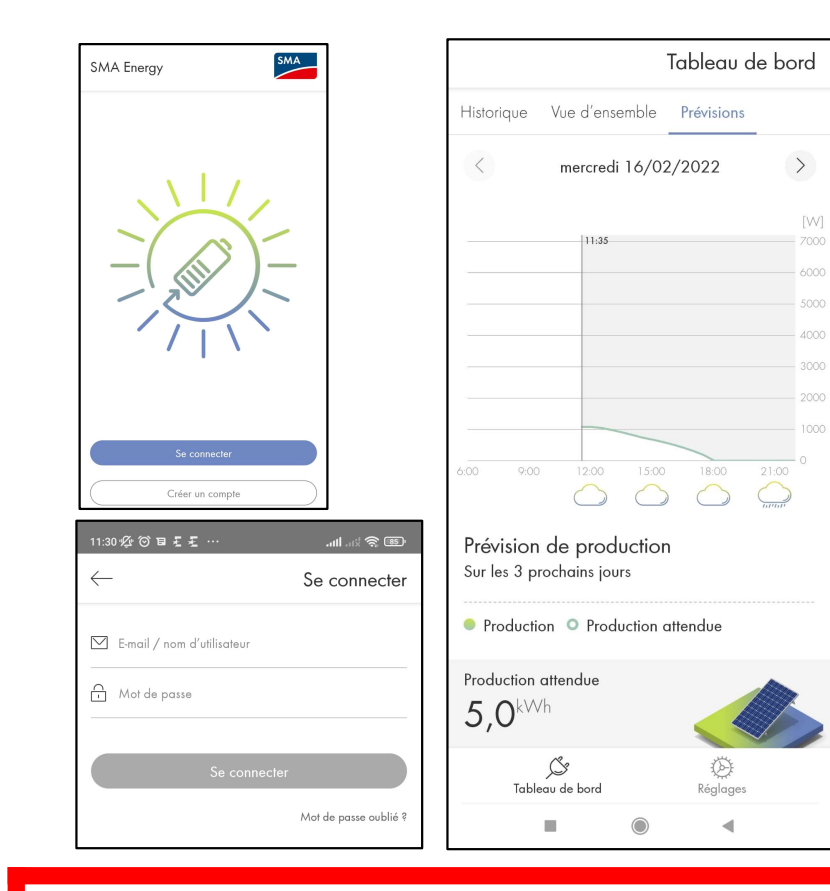

#### 3.2 Entrez votre login et mot de passe affiché dans le mail

## A ne pas oublier!

- Changement compteur « Nuit » (mono-horaire)
- Diminution « Acompte » électricité
- « Changement fournisseur » et relevé index : jamais en cours d'année → toujours à la date d'anniversaire après contrôle.

Pour plus de détails, vous pouvez taper les mots entre « » sur notre site internet dans l'onglet Wiki (Noveway.com/wiki).

## Make your energy

# Mise en fonctionnement/arrêt installation photovoltaïque Explication couleurs LED de l'onduleur

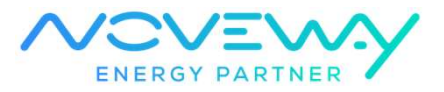

### 1- Mise en fonctionnement

- 1.1 Tourner le sectionneur de l'onduleur en position 1
- 1.2 Monter le disjoncteur correspondant à l'installation, intitulé
  - « Onduleur » « Photvoltaïque » ou « PV »

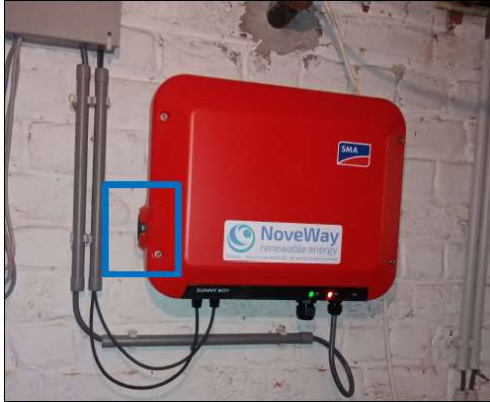

| ider -          | ALARHE   | Loco Parant Pater |
|-----------------|----------|-------------------|
| - T- T-         |          |                   |
| anala           | tegund   | a 620a 4          |
| <u>P.</u>       | Contrale | PHOTOVOL TAIOUS   |
| Tableau Piscine | alarme   | FROTOVOLTAIDDE    |
|                 |          | C                 |

## 2- Mise à l'arrêt

- 1.1 Tourner le sectionneur de l'onduleur en position 0
- 1.2 Baisser le disjoncteur correspondant à l'installation, intitulé « Onduleur » « Photvoltaïque » ou « PV »

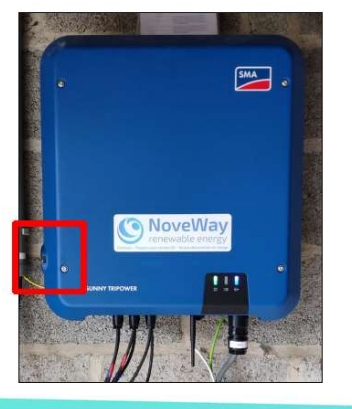

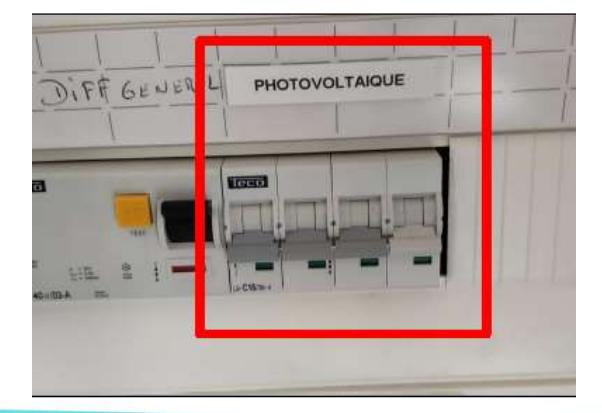

3- Explication des couleurs LED de l'onduleur

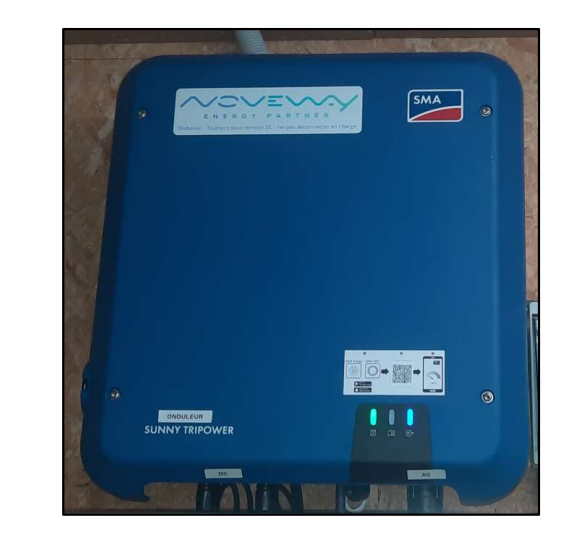

| Signal LED                       | Explication                                                      |
|----------------------------------|------------------------------------------------------------------|
| La LED verte clignote rapidement | Mise à jour du micrologiciel du processeur                       |
| La LED verte pulse (respire)     | Production photovoltaïque en cours                               |
| La LED verte est éteinte         | L'installation est à l'arrêt. Pas assez<br>d'ensoleillement      |
| La LED rouge est allumée         | Erreur de l'installation.<br>Contactez Noveway pour un dépannage |
| La LED bleue est allumée         | Communication active                                             |
| La LED bleue est éteinte         | Communication inactive                                           |